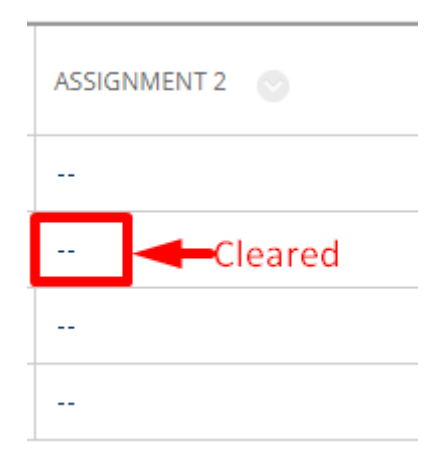

| . [    | न संधारता जा.                         |
|--------|---------------------------------------|
| —      |                                       |
|        |                                       |
| $\neg$ | · · · · · · · · · · · · · · · · · · · |
|        |                                       |
|        |                                       |
|        |                                       |